**Miami-Dade County** 

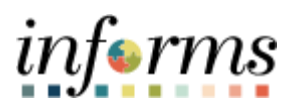

# **End-User Training Guide**

Course Code: FIN 212 Course Title: Accounts Payables – Department Approvals

|                       | Course Overview                                                                                                    |
|-----------------------|----------------------------------------------------------------------------------------------------|
| Course<br>Description | Course Overview         rse       This course provides a comprehensive review of the Accounts Payables – Department Approvals processes.         This course consists of the following modules:       • Module 1: Course Introduction         • Module 2: Accounts Payables – Department Approvals       • Module 2: Accounts Payables – Department Approvals         • Module 3: Course Summary       • Module 3: Course Summary         ning liences       • Central AP Approver 1         • Central AP Trust Fund Approver 1       • Department AP Approver 1         • Department Payment Request Approver 1       • Department Buyer         requisites       Participants are required to complete the following End-User Training courses before starting this course:         • ERP 101 – Overview of INFORMS       • ERP 102 – INFORMS Navigation, Reporting and Online Help         • FIN 101 – Financials Fundamentals       • Fin 101 – Financials Fundamentals         wery       This course is intended to be delivered through Instructor-led Training, is 3 hours. |
|                       |                                                                                                    |
|                       | <ul> <li>Module 1: Course Introduction</li> <li>Module 2: Accounts Payables – Department Approvals</li> <li>Module 3: Course Summary</li> </ul>                                                                                                    |
|                       |                                                                                                    |
| Training<br>Audiences | The following audience(s), by INFORMS Security role(s), are required to complete this course before being granted related system access:                                                                                                    |
|                       | <ul> <li>Central AP Approver 1</li> <li>Central AP Threshold Approver</li> <li>Central AP Trust Fund Approver</li> <li>Department AP Approver 1</li> <li>Department Payment Request Approver</li> <li>Department Buyer</li> </ul>                                                                                                    |
|                       |                                                                                                    |
| Prerequisites         | <ul> <li>Participants are required to complete the following End-User Training courses before starting this course:</li> <li>ERP 101 – Overview of INFORMS</li> <li>ERP 102 – INFORMS Navigation, Reporting and Online Help</li> </ul>                                                                                                    |
|                       | FIN 101 – Financials Fundamentals                                                                                                    |
|                       |                                                                                                    |
| Delivery<br>Method    | This course is intended to be delivered through Instructor-led Training.                                                                                                    |
|                       |                                                                                                    |
| Estimated<br>Duration | The total duration of this course, when delivered through Instructor-led Training, is 3 hours.                                                                                                    |

End-User Training Guide – FIN 212: Accounts Payables – Department Approvals

#### • ſ

| informs |
|---------|
|         |

| Content                                                                                                    | Page |  |
|----------------------------------------------------------------------------------------------------|------|--|
| ContentPageModule 1: Course Introduction4Module 2: Accounts Payables – Department Approvals13Lesson 1: PO Vouchers14• Lecture 1: Approving PO Vouchers17Lesson 2: Payment Request22• Lecture 1: Approve Payment Requests25Lesson 3: Single Payment Vouchers31• Lecture 1: Approving Single Payment Vouchers34• Lecture 2: Mass Approve Vouchers36 |      |  |
| Module 2: Accounts Payables – Department Approvals                                                                                                    | 13   |  |
| Lesson 1: PO Vouchers                                                                                                    | 14   |  |
| <ul> <li>Lecture 1: Approving PO Vouchers</li> </ul>                                                                                                    | 17   |  |
| Lesson 2: Payment Request                                                                                                    | 22   |  |
| <ul> <li>Lecture 1: Approve Payment Requests</li> </ul>                                                                                                    | 25   |  |
| Lesson 3: Single Payment Vouchers                                                                                                    | 31   |  |
| <ul> <li>Lecture 1: Approving Single Payment Vouchers</li> </ul>                                                                                                    | 34   |  |
| <ul> <li>Lecture 2: Mass Approve Vouchers</li> </ul>                                                                                                    | 36   |  |
| Lesson 4: Journal Vouchers                                                                                                    | 40   |  |
| <ul> <li>Lecture 1: Approving Journal Vouchers</li> </ul>                                                                                                    | 43   |  |
| Lesson 5: Ad-Hoc Approvers                                                                                                    | 48   |  |
| <ul> <li>Lecture 1: Adding Ad-Hoc Approvers</li> </ul>                                                                                                    | 49   |  |
| <ul> <li>Lecture 2: Starting a New Path</li> </ul>                                                                                                    | 52   |  |
| Module 3: Course Summary                                                                                                    | 56   |  |

**Table of Contents** 

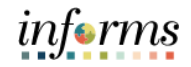

## Topics

This module covers the following topics:

- Course Administration and Logistics
- Learning Objectives
- Roles and Responsibilities
- Navigation
- Key Changes to the Business Process
- The End-to-End Business Process
- Introduction to Demonstrations, Activities, and Exercises

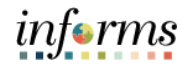

|                | Module 1: Course Introduction                                                     |
|----------------|-----------------------------------------------------------------------------------|
| Course         | To get the most benefit from this course, participants should:                    |
| Administration | <ul> <li>Actively participate in class, and ask questions as needed</li> </ul>    |
| and Logistics  | • Please turn off cell phones, and refrain from the use of email and the Internet |

• Take breaks as scheduled and return to the classroom promptly

# informs

# **Module 1: Course Introduction**

Learning Objectives

- At the conclusion of this course, participants will be able to:
- Understand the Approval Process for Payment Requests
- Understand the Approval Process for Single Payment Vouchers
- Understand the Approval Process for PO Vouchers
- Understand the Approval Process for Journal Vouchers
- Understand the Ad-Hoc Approval Process

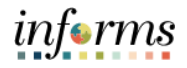

Training Audience: The following roles are associated with this course and will play a part in conducting the related business processes for the County:

# Roles and Responsibilities

- **Central AP Approver 1**: The Central AP Approver 1 role is responsible for approving vouchers through workflow once the voucher been approved by the Department AP Approver 1 in the workflow approval process.
- **Central AP Threshold Approver 1:** The Central Finance AP Threshold Approver is responsible for approving vouchers through workflows that meet a predefined threshold.
- **Central AP Trust Fund Approver:** The Central AP Trust Fund Approver is responsible for approving vouchers through workflows that require Trust Fund review and approval.
- **Department AP Approver 1:** The Department AP Approver 1 is responsible for approving vouchers through workflow.
- **Department Payment Request Approver:** The Department Payment Request Approver is responsible for approving Payment Request through workflow.
- **Department Buyer:** The Department Buyer has the ability to create and update Purchase Orders (PO), Change Orders enter PO or source a PO from requisition, or change orders and dispatch.

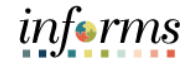

Navigation Below are the steps to navigate to Account Payables, which will be used for navigation in the rest of this course:

1. Login to INFORMS and select **Finance / Supply Chain (FSCM)** from the home landing page below:

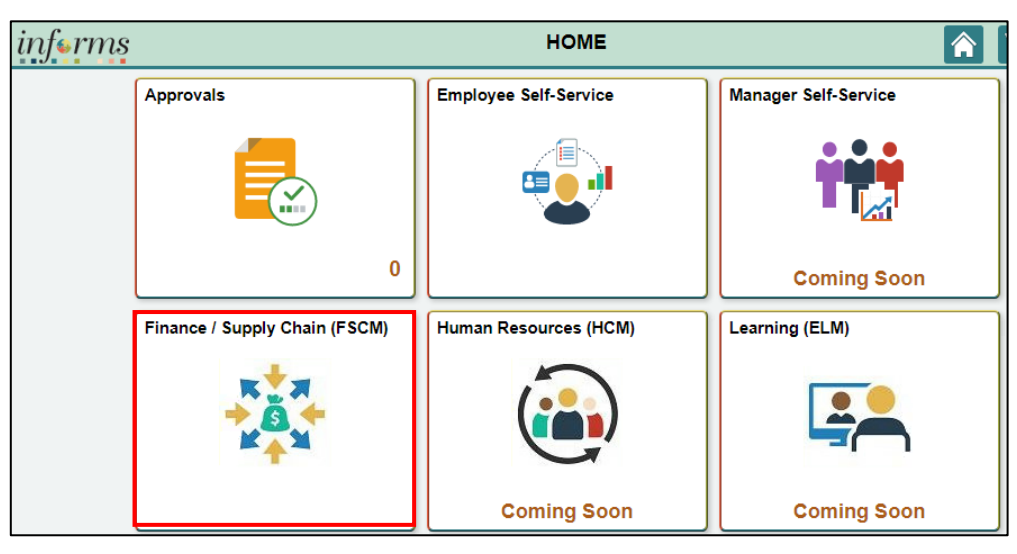

2. Select the Payables Operations tile.

| <b>О НОМЕ</b> |                     | Finance / Supply Chain (FSCM) |
|---------------|---------------------|-------------------------------|
|               | Payables Operations |                               |

3. Select the Accounts Payable tile.

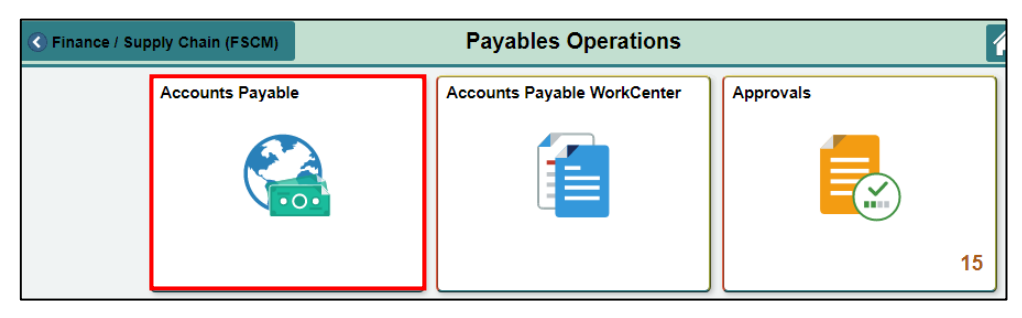

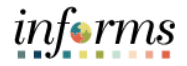

Key Changes toThe key changes to the Accounts Payables – Department Approvals business processthe Businessinclude:

#### PO Invoice

Process

- One source system IWA/FAMIS/ADPICS will now be INFORMS
- Invoices will be
  - o Received centrally (Finance Shared Services) for all departments
  - Scanned and used to create a shell voucher (invoice will be attached to voucher transaction) in INFORMS
  - Reviewed and approved in INFORMS AWE as IWA will no longer be used to route invoice
- Journal Voucher Alternate Accounting will not be allowed when processing a voucher
- Pay cycle processing and check to print will be performed in-house by the AP Central Finance.
- Supplier portal
  - Invoice/Payment Information (VPI will be retired)
  - PO Information
  - Self-service

#### Matching

- 3way PO, Receipt transaction and Invoice
- 4way PO, Receipt transaction, Invoice, Inspection (Based on Commodity)

PO Invoices will require a Receipt transaction in INFORMS

- Goods Attachment is always required
- Services Attachment requirement is based on AP's current policy

# informs

# **Module 1: Course Introduction**

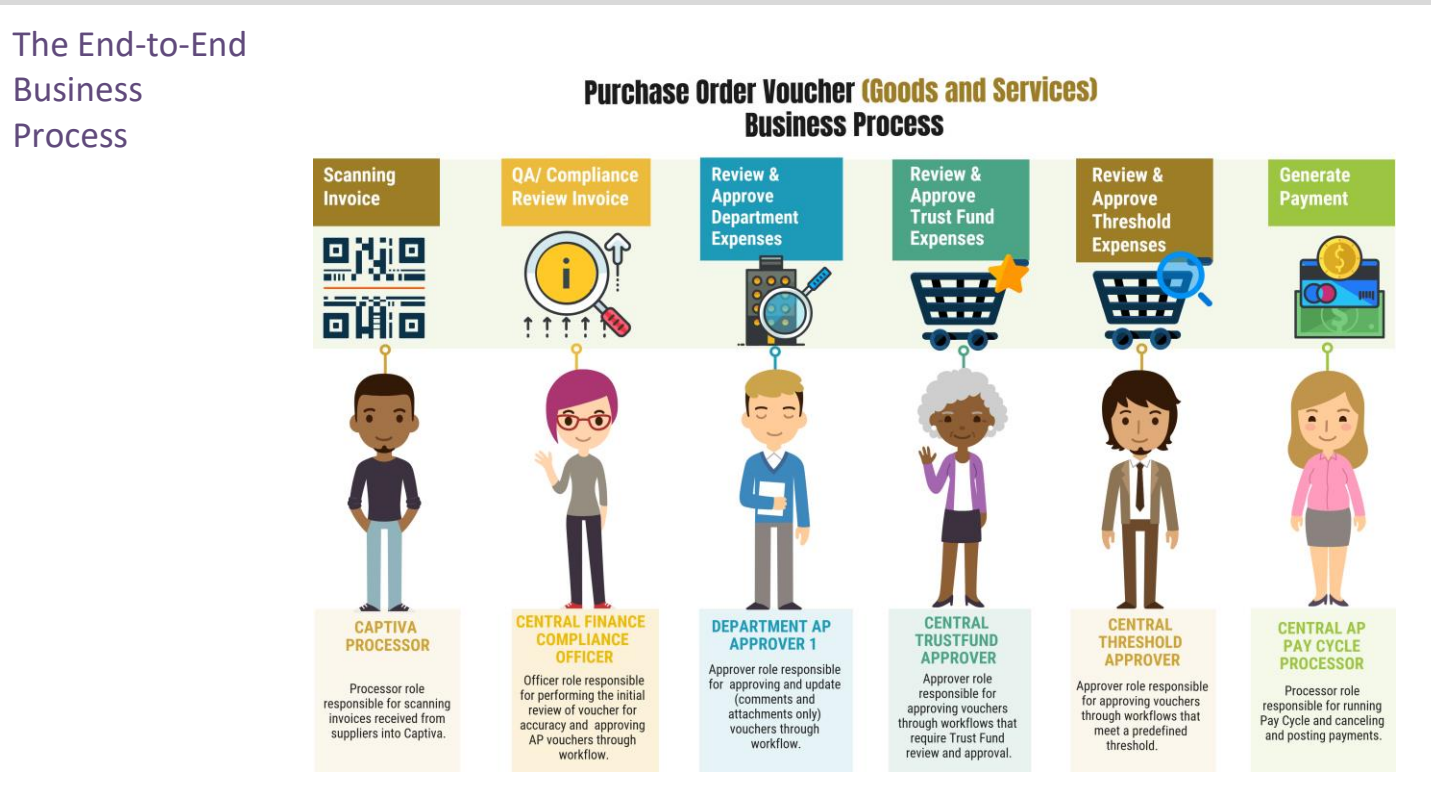

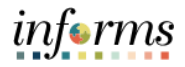

Introduction to Demonstrations Activities, and Exercises The user will take part in three types of hands-on learning throughout this course: Instructor Demonstrations, Training Activities, and Training Exercises- The definitions and descriptions of each are below.

Instructor Demonstrations

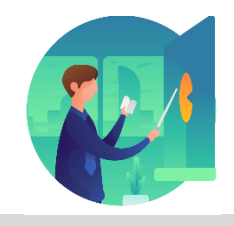

Instructor demonstration activities involve a walk-through of tasks and processes in INFORMS. The instructor will show how to perform these activities while users follow along.

Training Activities The user will perform tasks and processes in the INFORMS training environment by

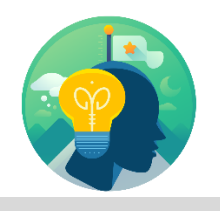

using the Training Activity and Data Sheet provided, and by using this training guide as a reference.

Training Exercises The Instructor will ask questions related to the lecture content and training activities, which are used to check a user's knowledge and understanding of course content.

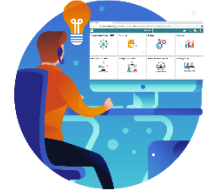

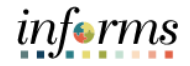

- Module 1: This module covers the following topics:
- Course
- Course Administration and Logistics
- Introduction Learning Objectives
- Summary
- Roles and Responsibilities
- Navigation
- Purpose and Benefits of the Business Process
- The End-to-End Business Process
- Introduction to Demonstrations, Activities, and Exercises

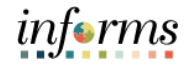

# Module 2: Accounts Payables – Department Approvals

Lessons This module includes the following lessons:

- PO Vouchers
- Payment Requests
- Single Payment Vouchers
- Journal Vouchers
- Ad-Hoc Approvers

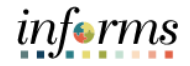

Lesson 1: At the conclusion of this lesson, the user will be able to:

• Understand the Approval Process for PO Vouchers

Lesson 1: Introduction

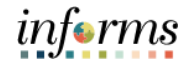

#### **Voucher Workflow Approval Levels** (Goods & Services) Department $\rightarrow$ Chartfield ····· **Dollar Threshold** Approval <u>Approvers</u> Central Finance Department **Central Finance** Threshold Approver ÔÔ AP Approver **Trust Fund Approver** > 25K Approver role Approver role responsible for pproving vouchers responsible for approving vouchers responsible for approving vouchers through workflows that require Trust Fund review and through workflows that meet a predefined threshold. approval AP Approval Step 1 AP Approval Step 2 AP Approval Step 3

**Lesson 1: PO Vouchers** 

When a supplier's invoice for an expense or service is received and it does not have an associated purchase order, the voucher must be manually created in County before the supplier can be paid. Often referred to as Direct Payment Vouchers, non-purchase order vouchers are typically used for one-time expenses below a given dollar threshold and other various types of scenarios. Since a non-purchase order voucher does not have the previously approved purchase order, an approval process is required before the payment. Refer to the State Procurement Manual for prerequisites for entering direct pay vouchers.

Once the supplier invoice has gone through department-specific pre-processing, and it is verified that the supplier is in the supplier table, the Department Accounts Payable Processor will need to enter the voucher online. Afterward, supporting documentation will be added and the voucher will be budget checked so the voucher can be approved.

Key Terms The following key terms are used in this Lesson:

L

| Term                                                                                                    | Definition                                                                                                    |
|----------------------------------------------------------------------------------------------------|----------------------------------------------------------------------------------------------------|
| ChartField                                                                                                    | A term to represent the chart of accounts. Sometimes the term is<br>used by the INFORMS team to reference a specific field within the<br>chart of accounts (i.e., Fund, Account, Dept ID).                                          |
| Invoice Lines                                                                                                    | Additional information about items included in the voucher<br>or invoice. Invoice or Voucher lines generally contain the item,<br>description, quantity, unity of measure, unit price, and total price<br>information on each line. |
| Journal Voucher                                                                                                    | Journal Vouchers are used to adjust accounting entries for vouchers that have been posted, regardless of payment status.                                                                                                    |
| ChartFieldA term to represent the chart of accounts. Sometimes the term is<br>used by the INFORMS team to reference a specific field within the<br>chart of accounts (i.e., Fund, Account, Dept ID).Invoice LinesAdditional information about items included in the voucher<br>or invoice. Invoice or Voucher lines generally contain the item,<br>description, quantity, unity of measure, unit price, and total price<br>information on each line.Journal VoucherJournal Vouchers are used to adjust accounting entries for<br>vouchers that have been posted, regardless of payment status.MatchingAn automated process of comparing values found in different<br>business documents: Voucher, Purchase Order, Receiver, if<br>applicable, and inspection (if applicable) prior to approving a<br>Voucher for payment. This process provides assurance that the<br>products listed on a supplier invoice were requested and received<br>at the appropriate price and in the appropriate quantity.PO VoucherA record that represents an invoice from a Supplier submitted for<br>payment which is associated with a Purchase Order. In INFORMS<br>Accounts Payables, PO Vouchers are created by 'Copying Source<br>Documents'Template VoucherCreate a voucher that can be used as a template for generating<br>regular vouchers that share voucher data. |                                                                                                    |
|                                                                                                    | A record that represents an invoice from a Supplier submitted for<br>payment which is associated with a Purchase Order. In INFORMS<br>Accounts Payables, PO Vouchers are created by 'Copying Source<br>Documents'                   |
| Template Voucher                                                                                                    | Create a voucher that can be used as a template for generating regular vouchers that share voucher data.                                                                                                    |

informs

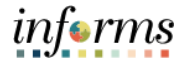

Lecture 1: Approvals will be done through the Approval Tile or the Mass Voucher Approval navigation.

Approving 1. Select the Approvals tile. PO Vouchers

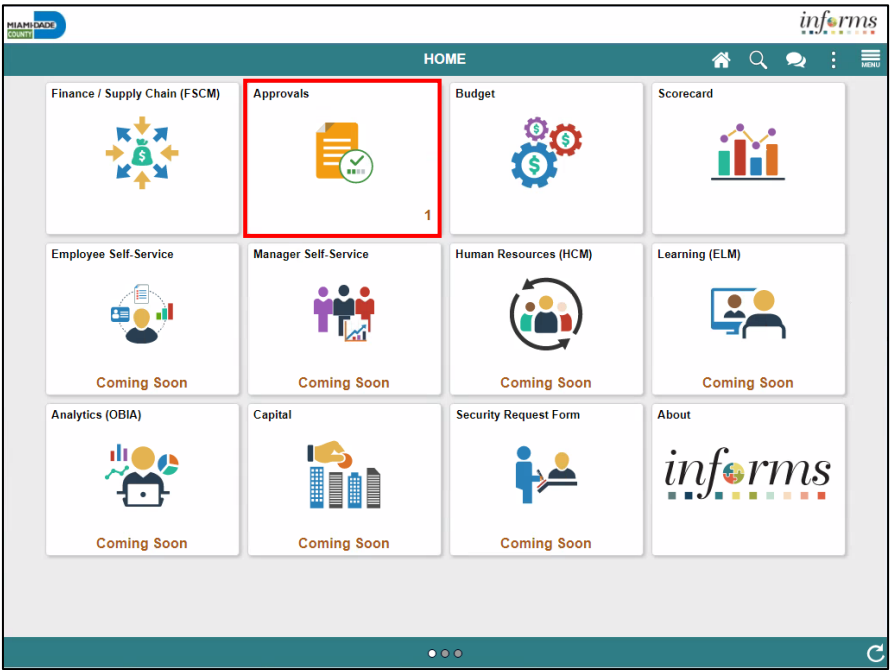

2. The user will select **voucher** to view vouchers submitted for approval.

|                     |    |                         |                                                              |   |        | inj                | eri                                                                                                    | ms   |
|---------------------|----|-------------------------|--------------------------------------------------------------|---|--------|--------------------|----------------------------------------------------------------------------------------------------|------|
| Payables Operations |    |                         | Pending Approvals                                            | Â | Q      | 2                  | :                                                                                                    | MENU |
| View By Type        | ~  | Ŧ                       |                                                              |   |        |                    |                                                                                                    | ľ    |
| e All               | 23 | All                     |                                                              |   |        | 23                 | rows                                                                                                    |      |
| Voucher             | 23 | Voucher<br>1,000.00 USD | AD / 00000006 / test-2.27.20-4 Montero, Arlin                |   | R<br>0 | outed<br>7/10/2020 | 23 rows           red           10/2020           inted           10/2020           inted           10/2020 | ٦    |
|                     |    | Voucher<br>10.00 USD    | IT / 0000049 / po copy Cromartie, Mario<br>⚠ Medium Priority |   | R<br>0 | outed<br>7/10/2020 | >                                                                                                    | ٦    |
|                     |    | Voucher<br>0.00 USD     | IT / 00000131 / 1015 Manjarres, Karen<br>Medium Priority     |   | R<br>0 | outed<br>7/10/2020 | >                                                                                                    |      |
|                     |    | Voucher<br>7,000.00 USD | IT / 00000238 / 458 Manjarres, Karen                         |   | R<br>0 | outed<br>7/10/2020 | >                                                                                                    |      |
|                     |    | Voucher<br>85.00 USD    | IT / 00000402 / 900KM Manjarres, Karen<br>Medium Priority    |   | R<br>0 | outed<br>7/10/2020 | >                                                                                                    |      |
|                     |    | Voucher<br>80.00 USD    | IT / 00000369 / KM857 Manjarres, Karen<br>À Medium Priority  |   | R<br>0 | outed<br>7/10/2020 | >                                                                                                    |      |
|                     |    | Voucher<br>80.00 USD    | IT / 00000370 / KM868 Manjarres, Karen<br>À Medium Priority  |   | R<br>0 | outed<br>7/10/2020 | >                                                                                                    |      |
|                     |    | Voucher<br>85.00 USD    | IT / 00000383 / KMt2 Manjarres, Karen                        |   | R<br>0 | outed<br>7/10/2020 | >                                                                                                    |      |
|                     |    | Voucher<br>100.00 USD   | IT / 00000401 / 01KM Manjarres, Karen                        |   | R<br>0 | outed<br>7/10/2020 | >                                                                                                    |      |
|                     |    | Voucher<br>85.00 USD    | IT / 00000375 / KMt1 Manjarres, Karen                        |   | R<br>0 | outed<br>7/10/2020 | >                                                                                                    |      |
|                     |    | Voucher<br>1,500.00 USD | IT / 00000609 / UAP-GAS16-DEBITPO-PS-2                       |   | R<br>0 | outed<br>7/24/2020 | ><br>><br>><br>><br>><br>><br>><br>>                                                                                                    |      |

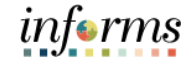

Lecture 1: Approving PO Vouchers

3. Confirm voucher is ready to approve, then select **Approve** and **Submit**. Status of the voucher will change to Approved.

| MHDADE                                                                                                    |              |             |          |         |                  |              | ir   | <i>ıf</i> ∎rn |
|----------------------------------------------------------------------------------------------------|--------------|-------------|----------|---------|------------------|--------------|------|---------------|
| Voucher   In Process     Summary   Business Unit   Business Unit   Business Unit   AD   Voucher ID   Ownered   Business Unit   AD   Voucher ID   Output   Business Unit   AD   Voucher ID   Output   Business Unit   AD   Voucher ID   Output   Business Unit   AD   Voucher ID   Output   Business Unit   AD   Voucher ID   Output   Business Unit   AD   Voucher ID   Output   Invoice Number   test-2.27.20-4   Created By   Montero, Arlin   Supplier Name   Bank of America NA   Modified By   Montero, Arlin   Due Date   03/28/20   Invoice Date   02/27/20   Voucher Style   Regular Voucher      Approver Comments   Reviewed and Approved |              |             |          |         |                  |              |      |               |
| 1,000.00 USD                                                                                                    |              |             |          |         |                  |              |      |               |
| in Process                                                                                                    |              |             |          |         |                  | Approve      | Deny | More          |
| Summary                                                                                                    |              |             |          |         |                  |              |      |               |
| Business Unit                                                                                                    | AD           |             |          | Voucl   | ner ID 0000006   |              |      |               |
| Invoice Number                                                                                                    | test-2.27.20 | )-4         |          | Creat   | ed By Montero, A | rlin         |      |               |
| Supplier Name                                                                                                    | Bank of Am   | erica NA    |          | Modifi  | ed By Montero, A | rlin         |      |               |
| Due Date                                                                                                    | 03/28/20     |             |          | Invoice | Date 02/27/20    |              |      |               |
| Voucher Source                                                                                                    | Online       |             |          | Voucher | Style Regular Vo | ucher        |      |               |
| Line Details                                                                                                    |              |             |          |         |                  |              |      |               |
| Voucher Line                                                                                                    | ltem         | Description | Quantity | UOM     | Unit Price       | Amount       |      |               |
| 1                                                                                                    |              |             | 0        |         | 0.00 USD         | 1,000.00 USD |      | >             |
| Approver Comments                                                                                                    |              |             |          |         |                  |              |      |               |
| Reviewed and Approve                                                                                                    | d            |             |          |         |                  |              |      |               |
|                                                                                                    |              |             | le       |         |                  |              |      |               |
| Approval Chain                                                                                                    |              |             | >        |         |                  |              |      |               |

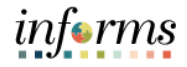

# Lesson 1: Training Activity 1

Demonstration The Instructor will now demonstrate how to execute the business process through the INFORMS training environment.

Instructions Please refer to Activity 1 on the FIN 212 Training Activity and Data Sheet.

This activity will be performed individually; the user must complete it on a classroom workstation using the INFORMS training environment. The Instructor will tell how to log into INFORMS.

The user will perform the activity by following the FIN 212 Training Activity and Data Sheet and by using the training materials as reference tools.

Instructor(s) are available for questions.

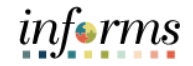

# **Lesson 1: Training Exercise**

\_\_\_\_\_

Debrief

1. Will the department be required to enter a Receipt transaction to complete the automated three-way match in INFORMS?

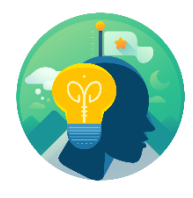

2. Will a user ALWAYS be required to attach supporting documentation for a receipt transaction?

3. What is the threshold amount that requires additional approval of the voucher?

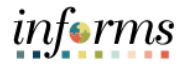

# Lesson 1: Lesson Summary

Lesson Having completed the PO Vouchers lesson, the user should be able to:

• Understand the Approval Process for PO Vouchers

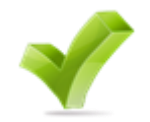

Lesson 2: At the conclusion of this lesson, the user will be able to:

- Introduction Understand the Approval Process for Payment Requests
  - Be able to approve a Payment Request via Approval tiles and the Payment Request approval page

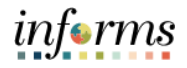

Lesson 2: Introduction The Payment Request pages will walk the user through entering a basic invoice, supplier, and accounting information and submitting the Payment Request. From there, the Department Accounts Payable Processor will see the Payment Request in their Payment Request Center. The Processor will go through the same screens, verifying and correcting the information before submitting the Payment Request.

Once the Payment Request Processor submits the Payment Request for approval, the following approvals will be required:

- Department Payment Request Approver
- Central Finance AP Compliance Officer

Once fully approved, the Payment Request will be picked up for the voucher build. After this, the voucher will go through the approval framework. The voucher may require the following approvals before payment:

- Central AP Trust Fund Approver
- Central AP Threshold Approver

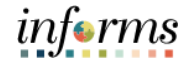

Key Terms The following key terms are used in this Lesson:

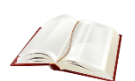

| Term          | Definition                                                                                                    |
|---------------|----------------------------------------------------------------------------------------------------|
| Business Unit | TermDefinitionness UnitBusiness Units are defined for each entity and used to maintain and<br>report on transactional data.ice linesAdditional information about items included in the voucher<br>or invoice. Invoice or Voucher lines generally contain the item,<br>description, quantity, unity of measure, unit price, and total price<br>information on each line.DilierOrganizations that are actively doing business or have done<br>business in the past with the County, or otherwise receiving<br>payments from the County. Supplier data is used in the following<br>transactions: Sourcing Opportunities (RFPs, RFQs, etc.), contracts,<br>requisition, purchase order entry, receiving/returning goods,<br>voucher entry, payments for goods/services purchased. |
| Invoice lines |                                                                                                    |
| Supplier      | Organizations that are actively doing business or have done<br>business in the past with the County, or otherwise receiving<br>payments from the County. Supplier data is used in the following<br>transactions: Sourcing Opportunities (RFPs, RFQs, etc.), contracts,<br>requisition, purchase order entry, receiving/returning goods,<br>voucher entry, payments for goods/services purchased.                                                                                                    |

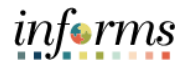

Lecture 1: 1. Select the on the **Approvals** tile.

Approving Payment Requests

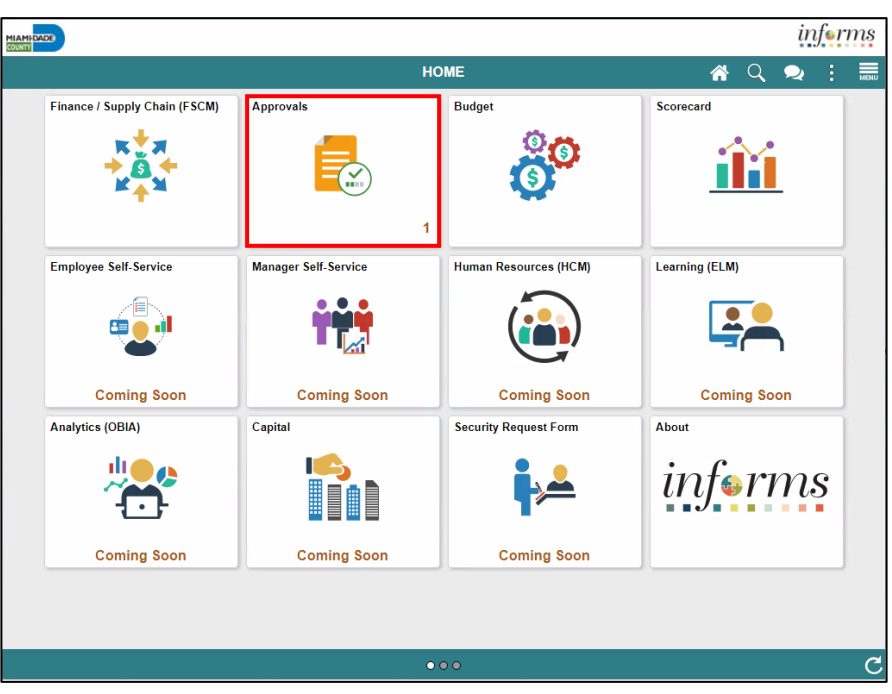

2. Select **Payment Request** to sort approvals. Users may **Approve** or **Deny** the Payment Request. The Approval Process is set through workflow criteria that is based on the County's requirement. Users will be able to see their department's specific Payment Requests that need approval.

|                             |                                                             |                          | inj                | fer | ms  |
|-----------------------------|-------------------------------------------------------------|--------------------------|--------------------|-----|-----|
| Payables Operations         | Pending Approvals<br>Pending Approvals                      |                          |                    |     |     |
| View By Type  View By All 1 | <b>T</b>                                                    |                          |                    | 1   | row |
| Payment Request 1           | Payment Request 0000000186 / AD / P.<br>25,001.00 USD Karen | AYREQ-110-EFT Manjarres, | Routed<br>08/10/20 | 020 | >   |

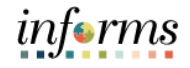

Lecture 1: Approving Payment Requests 3. When a user selects a specific Payment Request, additional details of the Payment Request will be shown. If the information on the Payment Request is verified, the user will select the green button to approve, and the Payment Request will no longer be seen from the approvals tile.

|                                                                                                    |                  |                   |          |            |               |                  | ir | n <b>f</b> ern | ıs   |
|----------------------------------------------------------------------------------------------------|------------------|-------------------|----------|------------|---------------|------------------|----|----------------|------|
| Pend                                                                                                    | ding Approvals   |                   |          | Payment Re | quest         | *                | Q  | :              | MENU |
| Image: State of the state of the state |                  |                   |          |            |               |                  |    |                |      |
| 🛕 In                                                                                                    | Process          |                   |          |            |               |                  |    |                |      |
| Sum                                                                                                    | mary             |                   |          |            |               |                  |    |                |      |
|                                                                                                    | Request ID       | 000000186         |          |            | Business Unit | AD               |    |                |      |
|                                                                                                    | Invoice Number   | PAYREQ-110-EFT    |          |            | Invoice Date  | 03/01/20         |    |                |      |
|                                                                                                    | Supplier ID      | 000006484         |          |            | Entered By    | Manjarres, Karen |    |                |      |
|                                                                                                    | Supplier         | LION PLUMBING SUP | PLY INC  |            | Description   | test 8/10        |    |                |      |
| Line                                                                                                    | Details          |                   |          |            |               |                  |    |                |      |
| Line                                                                                                    | ltem             | Description       | Quantity | UOM        | Unit Price    | Amount           |    |                |      |
| 1                                                                                                    |                  | Test 8/10         | 0        |            | 0.00 USD      | 25,001.00 USD    |    | >              |      |
| Appro                                                                                                    | over Comments    |                   |          |            |               |                  |    |                |      |
| Revie                                                                                                    | ewed and Approve | d                 | li       |            |               |                  |    |                |      |
| Appr                                                                                                    | oval Chain       |                   | >        |            |               |                  |    |                |      |
| L                                                                                                    |                  |                   |          |            |               |                  |    |                |      |

4. Once the voucher has been approved, the status of the Payment Request will be updated from pending to approved.

|                                                                                                    |                 |                   |          |     |               |                  | ir | for | n |
|----------------------------------------------------------------------------------------------------|-----------------|-------------------|----------|-----|---------------|------------------|----|-----|---|
| Summary       Request ID       000000186       Business Unit       AD         Invoice Number       PAYREQ-110-EFT       Invoice Date       03/07         Supplier ID       0000006484       Entered By       Manj         Supplier ID       0000006484       Entered By       Manj         Supplier ID       0000006484       Entered By       Manj         Supplier ID       0000006484       Entered By       Manj         Supplier ID       Description       test 6         Line       Item       Description       Quantity       UOM       Unit Price |                 | Q                 | :        |     |               |                  |    |     |   |
| 25,001.0                                                                                                    | 0 USD           |                   |          |     |               |                  |    |     |   |
| 🕑 Appr                                                                                                    | oved on 09/11/2 | 2020              |          |     |               |                  |    |     |   |
| Summa                                                                                                    | ry              | 0000000000        |          |     |               | 10               |    |     |   |
|                                                                                                    | Request ID      | 000000186         |          |     | Business Unit | AD               |    |     |   |
| In                                                                                                    | voice Number    | PAYREQ-110-EFT    |          |     | Invoice Date  | 03/01/20         |    |     |   |
|                                                                                                    | Supplier ID     | 000006484         |          |     | Entered By    | Manjarres, Karen |    |     |   |
|                                                                                                    | Supplier        | LION PLUMBING SUP | PPLY INC |     | Description   | test 8/10        |    |     |   |
| Line De                                                                                                    | tails           |                   |          |     |               |                  |    |     |   |
| Line                                                                                                    | ltem            | Description       | Quantity | UOM | Unit Price    | Amount           |    |     |   |
| 1                                                                                                    |                 | Test 8/10         | 0        |     | 0.00 USD      | 25,001.00 USD    |    | >   |   |
|                                                                                                    | d Chain         |                   | 、<br>、   |     |               |                  |    |     |   |

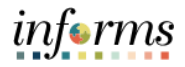

Lecture 1: Approving Payment Requests

- In addition to using the Approval Tile, the Department Payment Request Approver will be able to approve Payment Requests by accessing the **Payment Request Approval** page:
- 5. Finance / Supply Chain (FSCM) > Payables Operations > Accounts Payables > My Payments > Payment Request Approval
- 6. Enter in a **Request ID**.

| C Payables Operations       |   | Payables                                                                                      |
|-----------------------------|---|-----------------------------------------------------------------------------------------------|
| 🔛 My Vouchers               | ~ | New Window   Help                                                                             |
| 🌍 My Payments               | ^ | Enter any information you have and click Search. Leave fields blank for a list of all values. |
| Payment Request Center      |   | Find an Existing Value                                                                        |
| Payment Request Approval    |   | ▼ Search Criteria                                                                             |
| Accounts Payable WorkCenter |   | Search by: Request ID =                                                                       |
|                             |   | Search Advanced Search                                                                        |

7. The user will be able to see the Payment Request details as well as the approval path for that Payment Request.

# informs

# Lesson 2: Training Activity 1

Demonstration The Instructor will now demonstrate how to execute the business process through the INFORMS training environment.

Instructions Please refer to Activity 2 on the FIN 212 Training Activity and Data Sheet.

This activity will be performed individually; the user must complete it on a classroom workstation using the INFORMS training environment. The Instructor will tell how to log into INFORMS.

The user will perform the activity by following the FIN 212 Training Activity and Data Sheet and by using the training materials as reference tools.

Instructor(s) are available for questions.

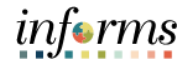

# Lesson 2: Training Exercise

## Debrief

1. True or false? Payment requests can only be used for registered suppliers.

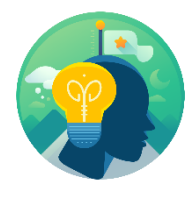

2. True or false? Entry of ChartFields are required to complete a payment request.

3. True false? Payment requests are only for non-Po invoices (Direct Payments).

# Lesson 2: Lesson Summary

Lesson

- Having completed the Payment Request lesson, the user should be able to:
- Summary
- Understand the Approval Process for Payment Request
  Understand how to navigate by using the approval tiles for Payment Requests

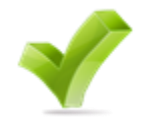

informs

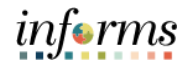

- Lesson 3: At the conclusion of this lesson, the user will be able to:
- Overview Understand the Approval Process for Single Payment Vouchers

Lesson 3: Single Payment Vouchers are used when users must make a payment for a one-time supplier without having to create and store the supplier in the system. For example, when users want to pay a rebate or refund, they can create a single payment supplier voucher.

The system uses the settings that a user establishes for the single payment supplier to supply default information such as payment terms and taxes onto the voucher.

Single Payment supplier vouchers have some restrictions:

- 1. No prepayment
- 2. No receivables/payables netting
- 3. No copying from a source
- 4. No withholding
- 5. No matching
- 6. No document tolerance checking
- 7. Only one payment schedule per voucher
- 8. The amount must be positive
- 9. No late charge calculation but the discount evaluation is supported
- 10. Users cannot apply single payment supplier vouchers to manual payment using the manual payment worksheet but can use the Voucher component to record a manual payment to single payment supplier

#### Single Payment Voucher (Non-Suppliers - Online Entry) Business Process (Special Services - Refund - Garnishment)

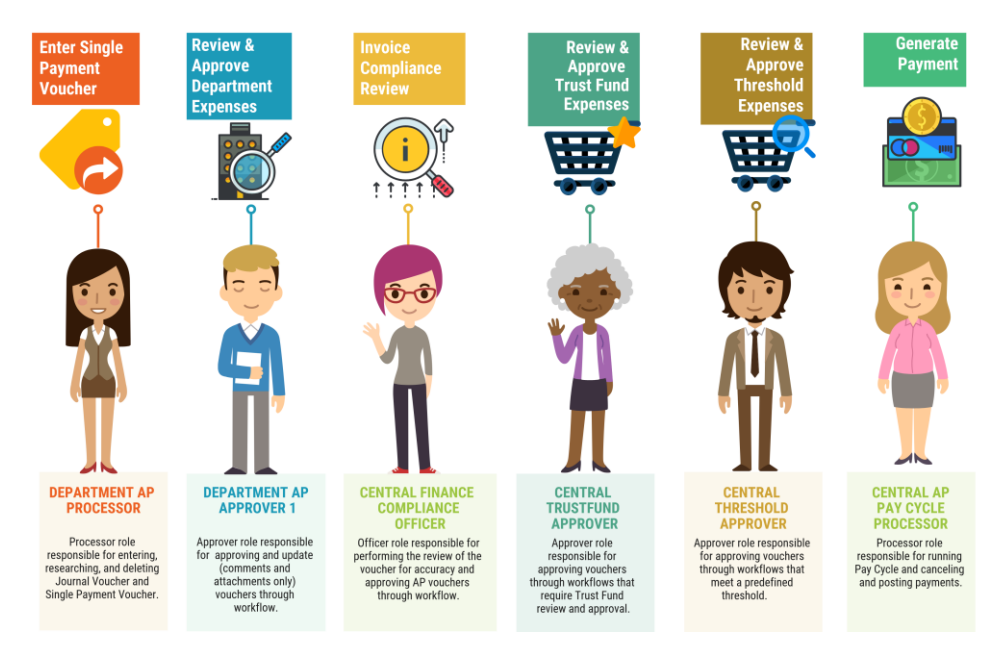

informs

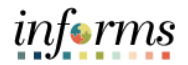

# Key Terms The following key terms are used in this Lesson:

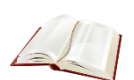

| 6,                        |                                                                                                    |
|---------------------------|----------------------------------------------------------------------------------------------------|
| Term                      | Definition                                                                                                    |
| Single Payment<br>Voucher | Enter a voucher for a one-time supplier without having to define the supplier in the system.                                                                                                    |
| Supplier                  | Organizations that are actively doing business or have done<br>business in the past with the County, or otherwise receiving<br>payments from the County. Supplier data is used in the following<br>transactions: Sourcing Opportunities (RFPs, RFQs, etc.), contracts,<br>requisition, purchase order entry, receiving/returning goods,<br>voucher entry, payments for goods/services purchased. |
| Voucher                   | Records created to process supplier invoices or adjustments and can either be entered manually, uploaded via spreadsheet or uploaded via interface.                                                                                                    |

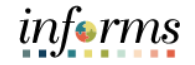

For Single Payment Voucher Approvals, the steps are very similar to that of the Payment Request.

Lecture 1: Approving Single Payment Vouchers

1. Select the **Approvals** tile.

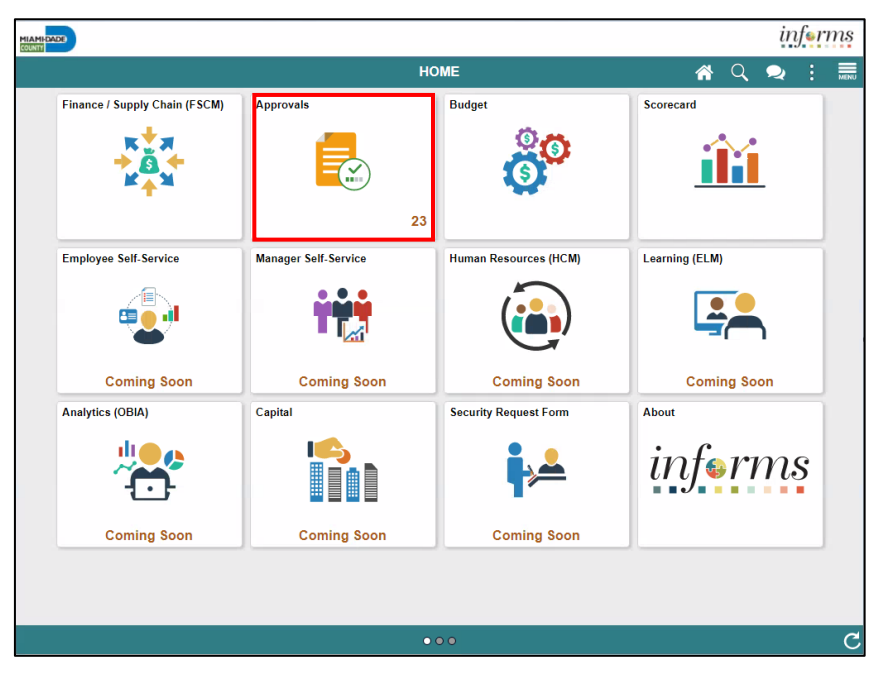

2. Sort type by **Voucher** and select the specific voucher to be approved.

|                       |    |                         |                                                   | inforn                               |
|-----------------------|----|-------------------------|---------------------------------------------------|--------------------------------------|
| A Payables Operations |    | Pe                      | nding Approvals                                   | 🐔 Q, 오 🗄                             |
| View By Type          | ~  | Ŧ                       |                                                   | Approve Deny More                    |
| All                   | 23 | Voucher                 |                                                   | 23 rows                              |
| Tim Voucher           | 23 | Voucher<br>1,000.00 USD | AD / 00000006 / test-2.27.20-4                    | Montero, Arlin Routed > 07/10/2020 > |
|                       |    | Voucher<br>10.00 USD    | IT / 00000049 / po copy Croma                     | rtie, Mario Routed > 07/10/2020      |
|                       |    | □ Voucher<br>0.00 USD   | IT / 00000131 / 1015 Manjarres                    | s, Karen Routed > 07/10/2020         |
|                       |    | Voucher<br>7,000.00 USD | IT / 00000238 / 458 Manjarres,<br>Medium Priority | Karen Routed > 07/10/2020            |
|                       |    | Voucher<br>85.00 USD    | IT / 00000402 / 900KM Manjarr<br>Medium Priority  | res, Karen Routed > 07/10/2020       |
|                       |    | Voucher<br>80.00 USD    | IT / 00000369 / KM857 Manjarr<br>Medium Priority  | res, Karen Routed > 07/10/2020       |
|                       |    | Voucher<br>80.00 USD    | IT / 00000370 / KM868 Manjarr<br>Medium Priority  | res, Karen Routed > 07/10/2020       |
|                       |    | Voucher<br>85.00 USD    | IT / 00000383 / KMt2 Manjarres                    | s, Karen Routed > 07/10/2020         |
|                       |    | Voucher 100.00 USD      | IT / 00000401 / 01KM Manjarre                     | s, Karen Routed > 07/10/2020         |
|                       |    | Voucher<br>85.00 USD    | IT / 00000375 / KMt1 Manjarres                    | s, Karen Routed > 07/10/2020 >       |
|                       |    | Voucher<br>1,500.00 USD | IT / 00000609 / UAP-GAS16-D                       | EBITPO-PS-2 Routed<br>07/24/2020     |

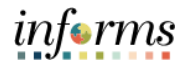

- Lecture 1: Approving Single Payment Vouchers
- 3. Once a user loads up the voucher on that page, the approver will be able to see the specific voucher details. Once verified, the approver can select **Approve** and **Submit**.

|                      |              |             |    |         |            |                  |              | ir   | iferm |
|----------------------|--------------|-------------|----|---------|------------|------------------|--------------|------|-------|
| C Pending Approvals  |              |             |    | Voucher |            |                  | <b>^</b>     | Q    | : .   |
| 1,000.00 USD         |              |             |    |         |            |                  |              | _    | 1     |
| 🏥 In Process         |              |             |    |         |            |                  | Approve      | Deny | More  |
| Summary              |              |             |    |         |            |                  |              |      |       |
| Business Unit        | AD           |             |    |         | Vouche     | r ID 0000006     |              |      |       |
| Invoice Number       | test-2.27.20 | )-4         |    |         | Created    | By Montero, Arli | n            |      |       |
| Supplier Name        | Bank of Am   | erica NA    |    |         | Modified   | By Montero, Arli | n            |      |       |
| Due Date             | 03/28/20     |             |    |         | Invoice D  | ate 02/27/20     |              |      |       |
| Voucher Source       | Online       |             |    |         | Voucher St | tyle Regular Vou | cher         |      |       |
| Line Details         |              |             |    |         |            |                  |              |      |       |
| Voucher Line         | ltem         | Description | Qu | uantity | UOM        | Unit Price       | Amount       |      |       |
| 1                    |              |             | 0  |         |            | 0.00 USD         | 1,000.00 USD |      | >     |
| Approver Comments    |              |             |    |         |            |                  |              |      |       |
| Reviewed and Approve | d            |             | 11 |         |            |                  |              |      |       |
| Approval Chain       |              |             | >  |         |            |                  |              |      |       |

4. Once the voucher has been approved it will be removed from the approval tile list. The status of the voucher will change from unapproved to approved.

informs

# **Lesson 3: Single Payment Vouchers**

Lecture 2: Additionally, the approver will also be able to mass approve vouchers:

- 1. Navigate to: Finance/ Supply Chain (FSCM) > Payables Operation > Accounts Payable > My Vouchers > Approve Vouchers > Voucher Mass Approvals. Approve
- Vouchers

Mass

2. Edit the Criteria, select **Search**, and select the voucher to be approved.

| Payables Operations         |                                     | Payab           | es             |         | Â          | Q :           | ۲    |
|-----------------------------|-------------------------------------|-----------------|----------------|---------|------------|---------------|------|
| 🚳 My Payables Design        | Voucher Mass Ap                     | provals         |                | New Win | dow   Help | Personalize P | Page |
| My Suppliers                | <ul> <li>Search Criteria</li> </ul> |                 |                |         |            |               |      |
| 🔢 My Vouchers               | Business Unit                       | ٩               | Supplier Set/D | ۹       |            |               |      |
| Recurring Voucher Contracts | Voucher ID                          | ٩               | Short Name     | ٩       |            |               |      |
| Voucher Build               | Voucher Source                      | ×               | Supplier ID    | ٩       |            |               |      |
| Add/View Control Groups     | Voucher Style                       | ×               | Supplier Name  |         |            |               |      |
|                             | Invoice Number                      |                 |                | Search  | Clear      |               |      |
| Add/View Vouchers           | *Approval Status                    | Pending 🗸       |                |         |            |               |      |
| Approve Vouchers            |                                     | Include On Hold |                | •       |            |               |      |
| Posting Vouchers            | 11                                  |                 |                |         |            |               |      |

3. Once the voucher has been approved it will be removed from the approval tile list, and the status of the voucher will change from unapproved to approved.

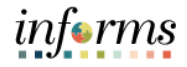

# Lesson 3: Training Activity 1

Demonstration The Instructor will now demonstrate how to execute the business process through the INFORMS training environment.

Instructions Please refer to Activity 3 on the FIN 212 Training Activity and Data Sheet.

This activity will be performed individually; the user must complete it on a classroom workstation using the INFORMS training environment. The Instructor will tell how to log into INFORMS.

The user will perform the activity by following the FIN 212 Training Activity and Data Sheet and by using the training materials as reference tools.

Instructor(s) are available for questions.

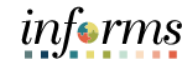

# Lesson 3: Training Exercise

\_\_\_\_\_

## Debrief

1. True or false? Single payment vouchers can be used to pay registered County vendors.

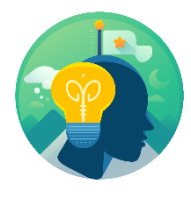

2. True or false? To issue a refund to a customer (non-County vendor), the single payment voucher is used.

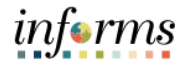

# Lesson 3: Lesson Summary

Lesson Summary

• Understand the Approval Process for Single Payment Vouchers through the approval tiles and Mass Voucher Approval page.

Having completed the Single Payment Vouchers lesson, the user should be able to:

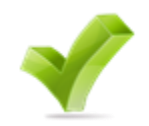

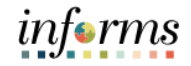

# **Lesson 4: Journal Vouchers**

Lesson 4: At the conclusion of this lesson, the user will be able to:

#### Lesson 4: **Journal Voucher (Online Entry)** Introduction **Business Process Review & Approve** Enter Review & Approve Trust Fund Reclass Posted Journal Department Reclass Voucher DEPARTMENT AP **CENTRAL FINANCE CENTRAL TRUSTFUND** DEPARTMENT AP COMPLIANCE APPROVER PROCESSOR **APPROVER 1** OFFICER Processor role responsible for Approver role responsible for approving vouchers through workflows that require Trust Fund review and approval. Officer role responsible for Approver role responsible for approving and update (comments entering, researching, and deleting Journal Voucher and Single Payment for Special performing the review of the voucher for accuracy and approving AP vouchers through and attachments only) vouchers through workflow. Service invoices. workflow.

# **Lesson 4: Journal Vouchers**

informs

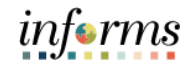

# **Lesson 4: Journal Vouchers**

Key Terms The following key terms are used in this Lesson:

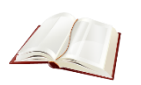

| Term            | Definition                                                                                                    |
|-----------------|----------------------------------------------------------------------------------------------------|
| Journal Voucher | Journal Vouchers are used to adjust accounting entries for vouchers that have been posted, regardless of payment status. |

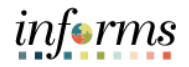

# **Lesson 4: Journal Vouchers**

- Navigate to: Finance/ Supply Chain (FSCM) > Payables Operation > Accounts Payable > My Vouchers > Add/View Vouchers
- Lecture 1: Approving Journal Vouchers
- 2. Change the Voucher Style to Journal Voucher.

| Find an Existing Value | Keyword Search  | Add a New Value |
|------------------------|-----------------|-----------------|
| Business Unit          | IT Q            |                 |
| Voucher ID             | NEXT            |                 |
| Voucher Style          | Journal Voucher | ~               |
| Supplier Name          |                 |                 |
| Short Supplier Name    |                 | Q               |
| Supplier ID            | Q               |                 |
| Supplier Location      | Q               |                 |
| ddress Sequence Number | 00              |                 |
| Invoice Number         |                 |                 |
| Invoice Received Date  | 21              |                 |
| Add                    |                 |                 |

- 3. For a Journal Voucher, the Invoice Total must be zero.
- 4. Fill in the remaining values to match the adjusted voucher.

| Business Unit       | IT              |    | Invoice No      | INVRKJTEST    |                        | Invoice Total |       | Session Defaults         |
|---------------------|-----------------|----|-----------------|---------------|------------------------|---------------|-------|--------------------------|
| Voucher ID          | 00000543        |    | Accounting Date | 07/10/2020    | 21                     | Line Total    | 0.00  | Comments(0)              |
| Voucher Style       | Journal Voucher |    | Pay Terms       | ON            | 0N-Net                 | *Currency     | USD Q | Attachments (0)          |
| voice Received Date | 07/10/2020      | 29 | Basis Date Type | Inv Rovd Date |                        |               |       | Template List            |
| tinvoice Date       | 07/10/2020      | 24 |                 |               |                        | Total         | 0.00  | Advanced Supplier Search |
| Invoice Date        | ENA JANE        |    |                 |               |                        | Difference    | 0.00  | Supplier Hierarchy       |
| Supplier ID         | 000000007       | Q  | Control Group   |               | Q                      |               |       | Supplier 300             |
| ShortName           | ENA JANE-001    | Q  |                 |               |                        |               |       |                          |
| Location            | 1               | Q  | Related Voucher |               | 🔍 🗆 Retainage Adjustme | ent           |       |                          |
| *Address            | 1               | Q  | PO ID Reference |               | 0                      |               |       |                          |

# informs

# **Lesson 4: Journal Vouchers**

Lecture 1: Approving Journal Vouchers

5. Scroll to the **Invoice Lines** section and create two distribution lines.

- 6. The first line represents the subtraction of **Merchandise Amount** from the incorrect account filed for a voucher.
- 7. The second line represents the redistribution of that amount to the correct account.

| ivoice l | Lines (                                        | 2                           |                       |                                                              |                            |           |                                  |                                     |      |          |          |                  |                            |                                                           | Find   Vie    | IIA w         | First 🕢                 | 1 of   | 1 🛞 L            |
|----------|------------------------------------------------|-----------------------------|-----------------------|--------------------------------------------------------------|----------------------------|-----------|----------------------------------|-------------------------------------|------|----------|----------|------------------|----------------------------|-----------------------------------------------------------|---------------|---------------|-------------------------|--------|------------------|
| ,        | l<br>*Distribu                                 | Line 1<br>ute by            | Amou                  | Copy Down                                                    |                            | Spee      | edChart RICH<br>Ship To B2A      | H<br>1010000                        | 0    |          |          |                  |                            |                                                           |               |               | One Ass                 | et     | ÷.               |
|          |                                                | Item                        |                       |                                                              |                            | Desc      | cription                         |                                     |      |          |          |                  |                            |                                                           |               |               | Calcula                 | ate    |                  |
|          | Qu                                             | antity                      |                       |                                                              |                            | Packi     | ing Slip                         |                                     |      |          |          |                  |                            |                                                           |               |               |                         |        |                  |
|          |                                                | NON                         |                       |                                                              |                            |           |                                  |                                     |      |          |          |                  |                            |                                                           |               |               |                         |        |                  |
|          | Unit                                           | t Price                     |                       |                                                              |                            |           |                                  |                                     |      |          |          |                  |                            |                                                           |               |               |                         |        |                  |
|          |                                                |                             |                       | 0.00                                                         |                            |           |                                  |                                     |      |          |          |                  |                            |                                                           |               |               |                         |        |                  |
|          | Line An                                        | mount                       |                       | 0.00                                                         |                            |           |                                  |                                     |      |          |          |                  |                            |                                                           |               |               |                         |        |                  |
| ▼ Dist   | Line An                                        | mount(                      | s                     | 0.00                                                         |                            |           |                                  |                                     |      |          |          | F                | <sup>p</sup> ersonalize    | Find   View All                                           | 21 🔣          | F             | First ④ 1-2             | of 2 ( | Last             |
| T Dist   | Line An<br>tributior                           | mount[<br>n Line:<br>Exchan | s<br>ge Ra            | 0.00<br>ate <u>S</u> tatistics                               | Assets                     | (TTT))    |                                  |                                     |      |          |          | F                | <sup>p</sup> ersonalize    | Find   View All                                           | 2  🔜          | ş             | First ④ 1-2             | of 2 ( | Last             |
| T Dist   | Line An<br>tribution<br>hart 5<br>Copy<br>Down | n Line<br>Exchan            | s<br>ige Ra           | 0.00<br>ate <u>Statistics</u><br>Merchandlee Amt             | <u>A</u> ssets<br>Quantity |           | *GL Unit                         | Account                             |      | Openitem |          | F                | Personalize  <br>Fund      | Find   View All  <br>Dept                                 | PC Bu         | 19<br>;       | First ④ 1-2<br>Project  | of 2 ( | East<br>Activity |
| GL Ch    | Line An<br>tribution<br>hart<br>Copy<br>Down   | mount<br>n Line<br>Exchan   | s<br>ge Ra<br>1       | 0.00<br>ate <u>Statistics</u><br>Merchandlee Amt<br>-50.00   | Assets<br>Quantity         | <b></b> ) | *GL Unit                         | Account 5498900000                  | ٩    | Openitem | ٩        | Grant            | Fund<br>G4001 Q            | Find   View All  <br>Dept                                 | PC Bu<br>Unit | ة<br>ال       | First () 1-2<br>Project | of 2   | Last<br>Activit  |
| GL Ch    | Line An<br>tribution<br>hart<br>Copy<br>Down   | mount[<br>n Line:<br>Exchan | s<br>ige Ra<br>1<br>2 | 0.00<br>ate Statistics<br>Merchandlee Amt<br>-50.00<br>50.00 | Assets<br>Quantity         |           | *GL Unit<br>[MDADE]Q<br>[MDADE]Q | Account<br>5496900000<br>1101000006 | <br> | Openitem | <b>a</b> | Grant<br>NO-GR/Q | Fund<br>G4001 Q<br>G4001 Q | Find   View All  <br>Dept<br> PR07030300  <br> PR07030300 | PC Buunit     | 18<br>10<br>0 | First () 1-2<br>Project | of 2   | Las     Activit  |

Vouchers

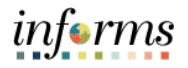

# **Lesson 4: Journal Vouchers**

Lecture 1: Approving Journal

- 1. Navigate to: Finance/ Supply Chain (FSCM) > Approvals> Vouchers
  - 2. Select **voucher** to view vouchers submitted for approval.

| Pending Approvals |               |             | Voucher  |               |                 |          | â    |   |
|-------------------|---------------|-------------|----------|---------------|-----------------|----------|------|---|
| .00 USD           |               |             |          |               |                 | Approve  | Deny |   |
| Summary           |               |             |          |               |                 |          |      |   |
| Business Unit     | SP            |             |          | Voucher ID    | 0000087         |          |      |   |
| Invoice Number    | JournTJ       |             |          | Created By    | Juvekar, Tejus  |          |      |   |
| Supplier Name     | ACCENTURE LLP |             |          | Modified By   | Juvekar, Tejus  |          |      |   |
| Due Date          | 09/05/20      |             |          | Invoice Date  | 08/06/20        |          |      |   |
| Voucher Source    | Online        |             |          | Voucher Style | Journal Voucher |          |      |   |
| Line Details      |               |             |          |               |                 |          |      |   |
| Voucher Line      | Item          | Description | Quantity | UOM           | Unit Price      | Amount   |      |   |
| 1                 |               |             | 0        |               | 0.00 USD        | 0.00 USD |      | > |

The voucher status will be shown as approved once the approver has selected approve and submit.

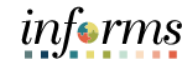

# Lesson 4: Training Exercise

Debrief

1. True or false? A journal voucher can be reused to reclass an expense to a new financial structure (ChartField combination).

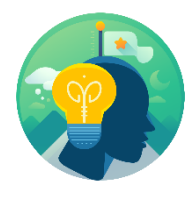

2. True or false? The invoice amount on a journal voucher is always \$0.

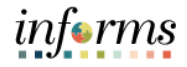

# Lesson 4: Lesson Summary

Lesson Summary

- Having completed the Journal Vouchers lesson, the user should be able to:
  - Understand the Approval Process for Journal Vouchers
    - Understand the Invoice amount being \$0.00

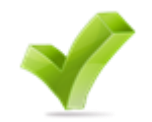

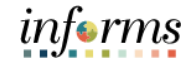

Lesson 5: At the conclusion of this lesson, the user will be able to:

- Introduction Understand how to add an ad-hoc approver
  - Understand how to start a new path

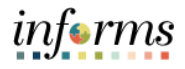

Lecture 1: Adding Ad-Hoc The ad-hoc process is designed to add additional level(s) of approval for receipt/payment acknowledgement via Ad-Hoc Approver. This process will extend the invoice approval process and may extend the processing time, causing possible payment delay.

Approvers Adding an Ad-hoc Approver to the invoice approval path (workflow) will move the invoice forward and the invoice does not return to the user that added this ad-hoc approver(s). Thus, this ad-hoc process should be used only when the user is complete with their review and approve the invoice to move forward for payment approval.

This process should only be used when needed.

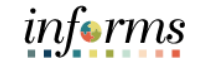

Lecture 1: 1. Select the **Approvals** tile.

Adding Ad-Hoc Approvers

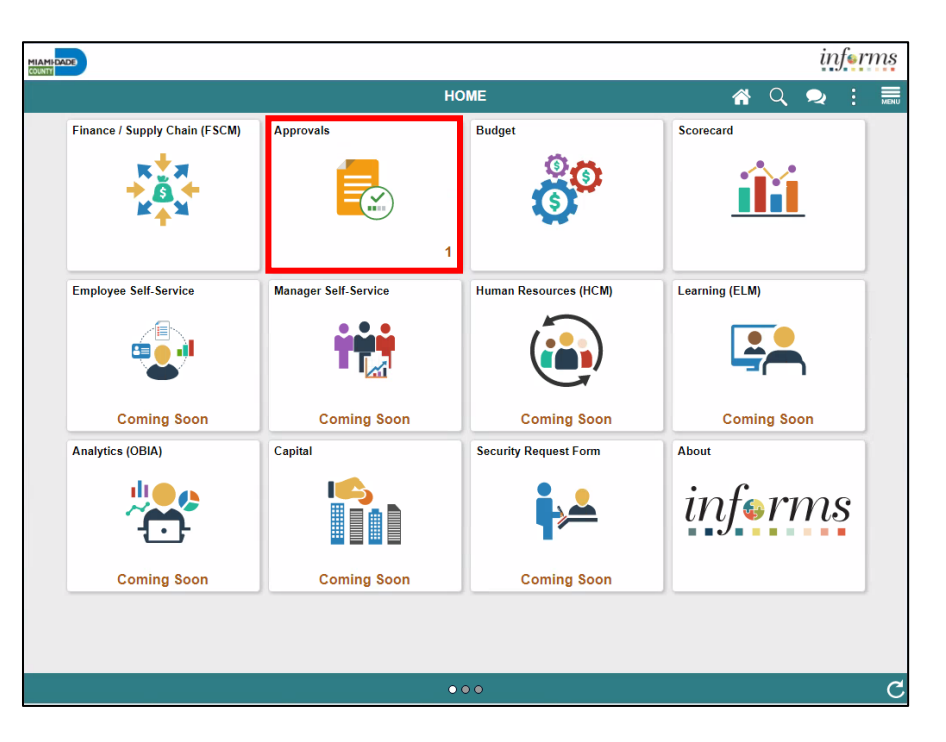

2. Identify and select the transaction to approve.

| MILAMI CANCE    |      |                                   |                                                          |                       |
|-----------------|------|-----------------------------------|----------------------------------------------------------|-----------------------|
|                 |      |                                   | Pending Approvals                                        | a 🗨 : 🖩               |
| View By Type    | *    | т                                 |                                                          | Approve Deny More     |
| al 🕕            | (45) | Payment Request                   |                                                          | 45 rows               |
| Payment Request | 45   |                                   |                                                          |                       |
|                 |      | Payment Request<br>500.00 USD     | 000000108 / PR / CYCLE5KM MD_AP_DPT_PNYMENT_REQUESTOR    | Routed > 07/06/2020 > |
|                 |      | Payment Request     25,001.00 USD | 000000169 / CR / UAP-MDRDPT-DEBIT-CK-2 Saripalli, Ramesh | Routed >              |
|                 |      | Payment Request<br>25,001.00 USD  | 000000170 / CR / UAP-DPT21-DEBIT-CK Saripalli. Ramesh    | Routed > 07/31/2020   |
|                 |      | Payment Request     36,790.00 USD | 0000000094 / CR / 14KM04 MD_AP_DPT_PAYMENT_REQUESTOR     | Routed > 08/12/2020   |
|                 |      | Payment Request<br>500.00 USD     | 000000200 / CL / MDC-0813-07 MD_AP_DPT_PAYMENT_REQUESTOR | Routed > 08/31/2020   |
|                 |      | Payment Request<br>26,500.00 USD  | 000000201 / CR / CPTV-0018-11 Manjarres, Karen           | Routed > 08/31/2020 > |

3. Select the Approval Chain button.

| MIANIPONCO                       |                |                              |          |                 |            |                              |               |         |      | 9  | 710 |
|----------------------------------|----------------|------------------------------|----------|-----------------|------------|------------------------------|---------------|---------|------|----|-----|
| Pending Approvals                |                |                              |          | Payment Request |            |                              |               |         | ñ 🗣  |    |     |
| 28,000.00 USD                    |                |                              |          |                 |            |                              |               | Approve | Deny | Mc | re  |
| Summary                          |                |                              |          |                 |            |                              |               |         |      |    |     |
|                                  | Request ID     | 0000000252                   |          |                 |            | Business Unit FR             |               |         |      |    |     |
|                                  | Invoice Number | FRTST-08252020-2             |          |                 | Invoice F  | Received Date 08/15/20       |               |         |      |    |     |
|                                  | Supplier ID    | 0000011423                   |          |                 |            | Entered By Saripalli, Ramesh |               |         |      |    |     |
|                                  | Supplier       | RED HAWK FIRE & SECURITY LLC |          |                 |            | Description rstest           |               |         |      |    |     |
| Line Details                     |                |                              |          |                 |            |                              |               |         |      |    |     |
| Line                             | Item           | Description                  | Quantity | UOM             | Unit Price |                              | Amount        |         |      |    |     |
| 1                                |                |                              | 0        |                 | 0.00 USD   |                              | 28,000.00 USD |         |      | >  |     |
| Approver Comments Approval Chain |                | >                            |          |                 |            |                              |               |         |      |    |     |

Ad-Hoc Approvers

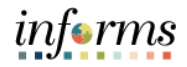

# Lesson 5: Ad-Hoc Approvers

Lecture 1: 4. Approval Chain is displayed. Click on the **plus (+)** button to add an Ad-Hoc Approver. Adding

| (       |
|---------|
|         |
| Pending |
|         |
|         |
| +       |
| >       |
| +       |
| >       |
|         |

5. In the User ID field, enter the **User ID** of the Approver or Reviewer you wish to add and select **Insert**.

| Insert additional approver or reviewer | × |
|----------------------------------------|---|
| User ID E304811 Q                      |   |
| Approver                               |   |
| ○ Reviewer                             |   |
| Insert                                 |   |
|                                        |   |
|                                        |   |

6. The Approval Workflow is updated to include the newly added Ad-Hoc Approver.

| Approval Chain                                                  | ×       |
|-----------------------------------------------------------------|---------|
| ayment Request Approval                                         |         |
| REQUEST_ID=000000252                                            | Pending |
| Start New Path                                                  |         |
| Payment Request Approval = DPT                                  |         |
| 🛣 Pending                                                       | +       |
| MD_AP_DPT_PAYMENT_RQSTR_APRVR<br>Department (BU) Level Approver | >       |
| Not Routed                                                      | - +     |
| Manjarres, Karen<br>Inserted Approver                           | >       |
| 🖽 Not Routed                                                    | +       |
| Multiple Approvers<br>Central Finance AP Compliance             | >       |

Lecture 2: Starting a New Path

Adding an Ad-hoc Approver(s), via New Path, to the invoice approval path (workflow) will create a new additional approval path for the invoice forward. Users who create this new path have the option of waiting for path to be complete or not prior to approving the transaction.

This action does not Affect and/or Change the approval path that is already defined for the type of transaction

This process should only be used when needed.

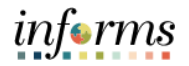

- Lecture 2: 1. Select the **Approvals** tile.
- Starting a New Path

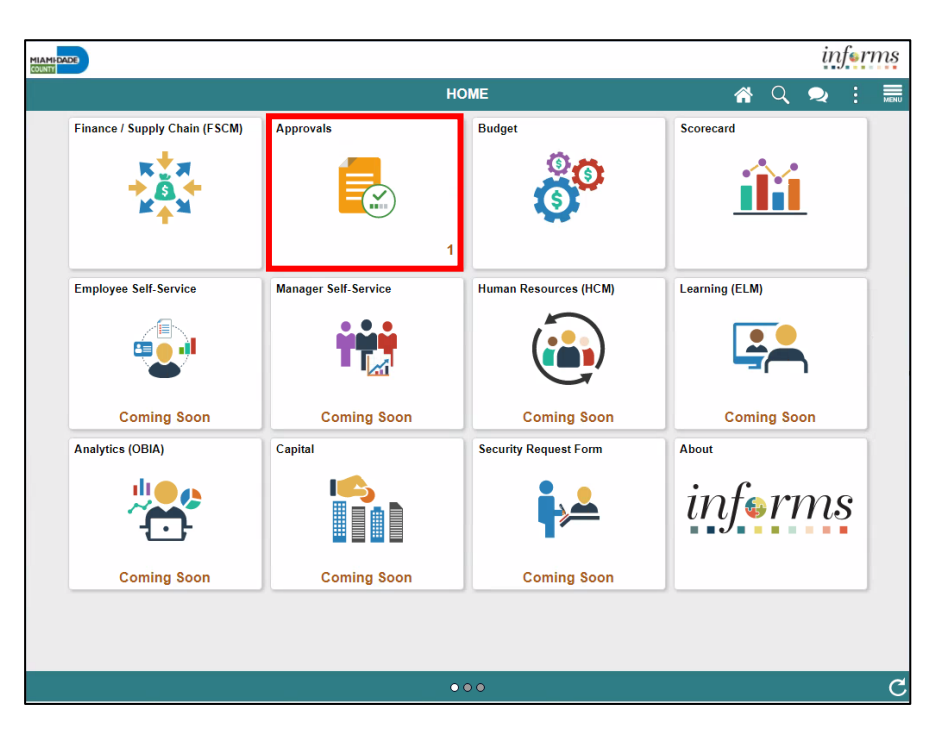

2. Identify and select the transaction to approve.

| PERAPE. | 0000            |    |                                   |                                                            |         |            | 0.9.            |    |
|---------|-----------------|----|-----------------------------------|------------------------------------------------------------|---------|------------|-----------------|----|
|         |                 |    |                                   | Pending Approvals                                          |         | *          | 2               | I  |
|         | View By Type    | ٠  | т                                 |                                                            | Approve | Deny       | More            | 1  |
| ۲       | All             | 45 | Payment Request                   |                                                            |         |            | 45 104          |    |
| P       | Payment Request | 45 | Ó                                 |                                                            |         |            | 45104           | 1  |
|         |                 |    | Payment Request     500.00 USD    | 0000000108 / PR / CYCLE5KM MD_AP_DPT_PAYMENT_REQUESTOR     |         | Ros<br>07/ | uted<br>06/2020 | ,  |
|         |                 |    | Payment Request     25.001.00 USD | 0000000 169 / CR / UAP-MDRDPT-DEBIT-CK-2 Saripalli, Ramesh |         | Ros<br>07/ | uted 30/2020    | ,  |
|         |                 |    | Payment Request<br>25,001.00 USD  | 0000000170 / CR / UAP-0PT21-0EBIT-CK Saripali, Ramesh      |         | Ros<br>07/ | uted 31/2020    | 8  |
|         |                 |    | Payment Request<br>36,790.00 USD  | 0000000094 / CR / 14KM04 MD_AP_DPT_PAYMENT_REQUESTOR       |         | Ros<br>08/ | uted<br>12/2020 | >  |
|         |                 |    | Payment Request<br>500.00 USD     | 000000200 / CL / MDC-0813-07 MD_AP_DPT_PAYMENT_REQUESTOR   |         | Ros<br>08/ | uted 31/2020    | ×  |
|         |                 |    | Payment Request<br>26.500.00 USD  | 000000201 / CR / CPTV-0818-11 Manjarres, Karen             |         | Roi<br>08/ | uted 31/2020    | 80 |

3. Select the Approval Chain button.

| HEAMS CALCO                      |                |                              |          |                 |            |                              |               |         |      | 9-11 | 710 |
|----------------------------------|----------------|------------------------------|----------|-----------------|------------|------------------------------|---------------|---------|------|------|-----|
| C Pending Approvals              |                |                              |          | Payment Request |            |                              |               | 1       | ñ 🔍  |      |     |
| 28,000.00 USD                    |                |                              |          |                 |            |                              |               | Approve | Deny | Mo   | re  |
| Summary                          |                |                              |          |                 |            |                              |               |         |      |      |     |
|                                  | Request ID     | 000000252                    |          |                 |            | Business Unit FR             |               |         |      |      |     |
|                                  | Invoice Number | FRTST-08252020-2             |          |                 | Invoice    | Received Date 08/15/20       |               |         |      |      |     |
|                                  | Supplier ID    | 0000011423                   |          |                 |            | Entered By Saripalli, Ramesh |               |         |      |      |     |
|                                  | Supplier       | RED HAWK FIRE & SECURITY LLC |          |                 |            | Description rstest           |               |         |      |      |     |
| Line Details                     |                |                              |          |                 |            |                              |               |         |      |      |     |
| Line                             | Item           | Description                  | Quantity | UOM             | Unit Price |                              | Amount        |         |      |      |     |
| 1                                |                |                              | 0        |                 | 0.00 USD   |                              | 28,000.00 USD |         |      | >    |     |
| Approver Comments Approval Chain |                | >                            |          |                 |            |                              |               |         |      |      |     |

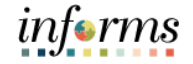

Lecture 2: Starting a New Path 4. Approval Chain is displayed. Click on the **Start New Path** button to Update the Approval Chain.

| Approval Chain                                                  | ×       |
|-----------------------------------------------------------------|---------|
| Payment Request Approval                                        |         |
| <pre>TREQUEST_ID=000000252</pre>                                | Pending |
| Start New Path                                                  |         |
| Payment Request Approval = DPT                                  |         |
| ∑ Pending                                                       | +       |
| MD_AP_DPT_PAYMENT_RQSTR_APRVR<br>Department (BU) Level Approver | >       |
| Not Routed                                                      | - +     |
| Manjarres, Karen<br>Inserted Approver                           | >       |
| ▶ Not Routed                                                    | +       |
| Multiple Approvers<br>Central Finance AP Compliance             | >       |
|                                                                 |         |

5. In the User ID field, enter the **User ID** of the Approver or Reviewer you wish to add and select **Insert**.

| Start new approval path | × |
|-------------------------|---|
| User ID E304811  Q      |   |
| Approver                |   |
| ○ Reviewer              |   |
| Insert                  |   |
|                         |   |
|                         |   |

6. Approval Chain is updated to include the new path.

| ayment Request Approval                                         |         |
|-----------------------------------------------------------------|---------|
|                                                                 |         |
| <pre>// REQUEST_ID=000000252</pre>                              | Pending |
| Start New Path                                                  |         |
| Payment Request Approval = DPT                                  |         |
| Z Pending                                                       | +       |
| MD_AP_DPT_PAYMENT_RQSTR_APRVR<br>Department (BU) Level Approver | >       |
| Not Routed                                                      | +       |
| Multiple Approvers<br>Central Finance AP Compliance             | >       |
| Ad hoc path added by MD_AP_DPT_PAYMENT_RQSTR_APRV               | 'R, 1   |
| Z Pending                                                       | +       |
| Manjarres, Karen<br>Inserted Approver                           | >       |

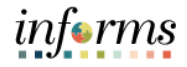

# Lesson 5: Lesson Summary

Lesson

- Having completed the Ad-Hoc Approvers lesson, the user should be able to:
- Summary
- Understand how to add an ad-hoc approverUnderstand how to start a new path

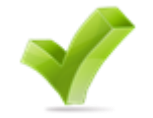

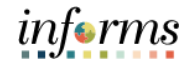

Course The Course Summary module covers three topics:

- Summary
- Course Content Summary
- Additional Training and Job Aids
- Course Evaluation

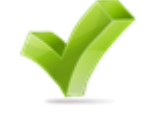

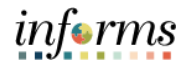

Objectives Achieved Congratulations! You have completed the Accounts Payables – Department Approvals course. You now should be able to:

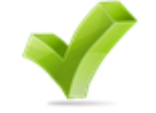

- Understand the Approval Process for Payment Request
- Understand the Approval Process for Single Payment Voucher
- Understand the Approval Process for PO Vouchers
- Understand the Approval Process for Journal Vouchers
- Understand the Ad-Hoc Approval Process

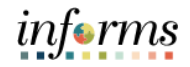

Additional Users also have the following resources available:

Training User Productivity Kits

- and Job Aids
- Approving Payment Requests
- Approving Vouchers (Journal, PO, and Single Payment)

## Job Aids

• N/A

For additional information, be sure to visit:

• Miamidade.gov/informs

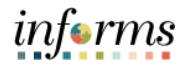

Key Terms The following key terms are used in this course:

L

| Term                      | Definition                                                                                                    |
|---------------------------|----------------------------------------------------------------------------------------------------|
| Business Unit             | Business Units are defined for each entity and used to maintain and report on transactional data.                                                                                                    |
| ChartField                | A term to represent the chart of accounts. Sometimes the term is<br>used by the INFORMS team to reference a specific field within the<br>chart of accounts (i.e., Fund, Account, Dept ID).                                                                                                    |
| Invoice Lines             | Additional information about items included in the voucher<br>or invoice. Invoice or Voucher lines generally contain the item,<br>description, quantity, unity of measure, unit price, and total price<br>information on each line.                                                                                                    |
| Journal Voucher           | Journal Vouchers are used to adjust accounting entries for vouchers that have been posted, regardless of payment status.                                                                                                    |
| Matching                  | An automated process of comparing values found in different<br>business documents: Voucher, Purchase Order, Receiver, if<br>applicable, and inspection (if applicable) before approving a<br>Voucher for payment. This process provides assurance that the<br>products listed on a supplier invoice were requested and received at<br>the appropriate price and in the appropriate quantity.     |
| PO Voucher                | A record that represents an invoice from a Supplier submitted for<br>payment which is associated with a Purchase Order. In INFORMS<br>Accounts Payables, PO Vouchers are created by 'Copying Source<br>Documents'                                                                                                    |
| Single Payment<br>Voucher | Enter a voucher for a one-time supplier without having to define the supplier in the system.                                                                                                    |
| Supplier                  | Organizations that are actively doing business or have done business<br>in the past with the County, or otherwise receiving payments from<br>the County. Supplier data is used in the following transactions:<br>Sourcing Opportunities (RFPs, RFQs, etc.), contracts, requisition,<br>purchase order entry, receiving/returning goods, voucher<br>entry, payments for goods/services purchased. |
| Template Voucher          | Create a voucher that can be used as a template for generating regular vouchers that share voucher data.                                                                                                    |

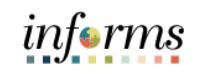

| Voucher | Records created to process supplier invoices or adjustments and can<br>either be entered manually, uploaded via spreadsheet or uploaded<br>via interface. |
|---------|----------------------------------------------------------------------------------------------------|
|---------|----------------------------------------------------------------------------------------------------|